# Learning Blackboard 9.1 Getting Started

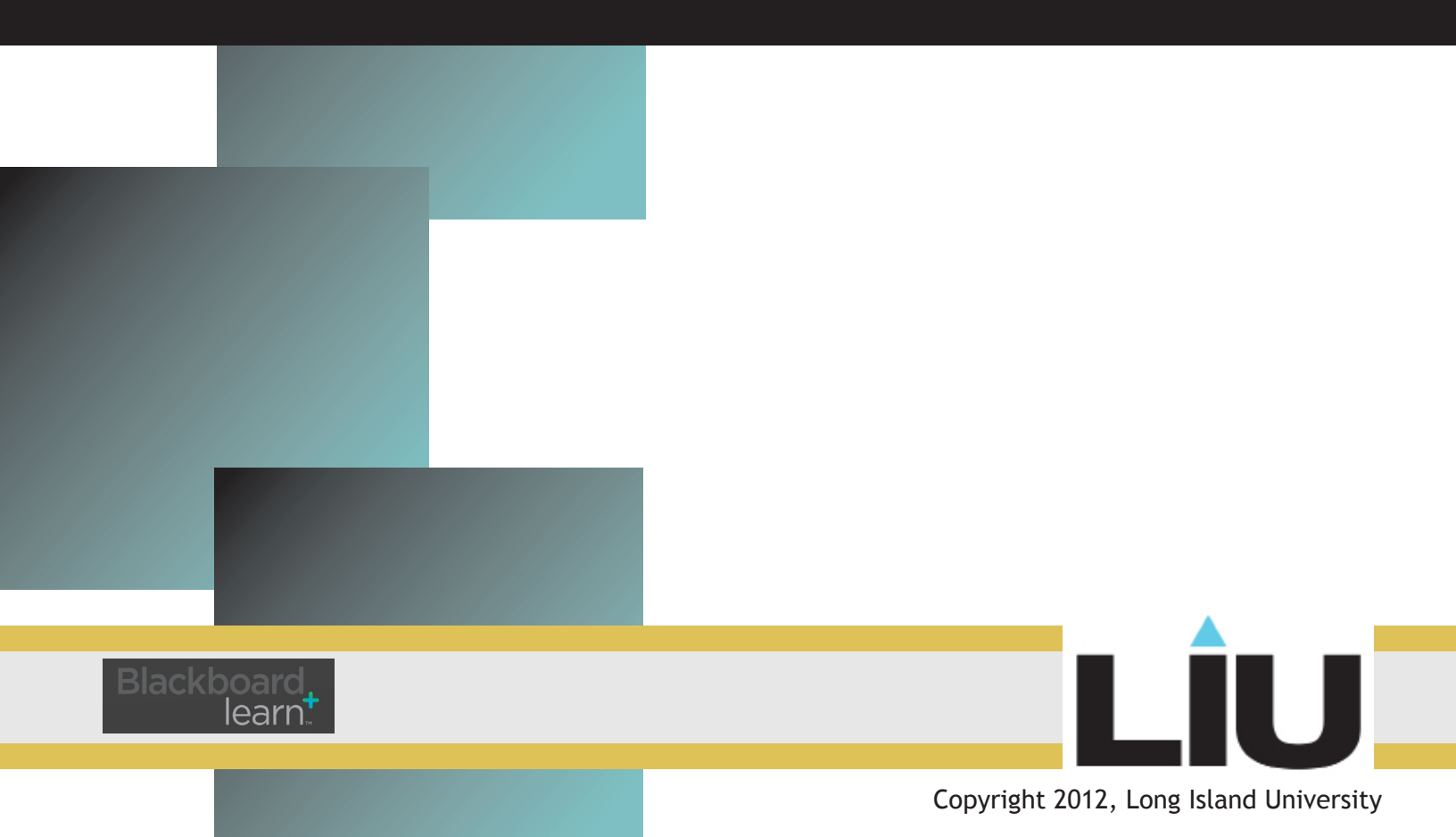

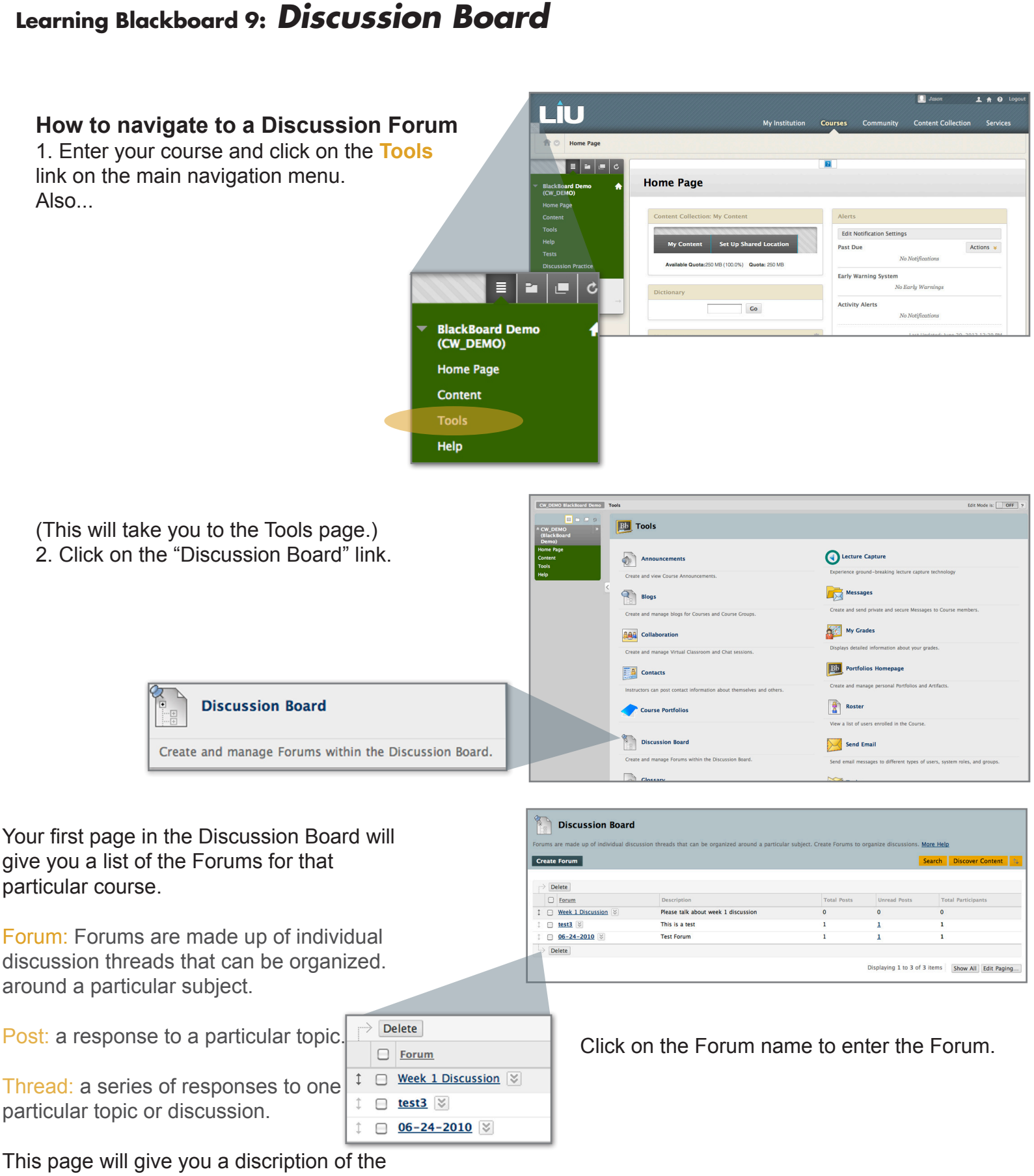

This page will give you a discription of the forum, an overview of Total Posts, Total unread Posts, and Total Participants of each forum.

## Read a Thread

To read a particular thread, Click on the Thread name.

Click This will take you to the Thread Details page.

| • | Date             | $\bigtriangleup$ | Thread                              |
|---|------------------|------------------|-------------------------------------|
|   | 6/30/10 10:31 AM |                  | What I learned in my first week. 😵  |
|   | 6/30/10 10:31 AM |                  | I had a good first week. 😵          |
|   | 6/30/10 10:37 AM |                  | l did not have a good first week. 😻 |

| Create | Thread                               |                                |                 |           | Search Disc  | over Content Disp |
|--------|--------------------------------------|--------------------------------|-----------------|-----------|--------------|-------------------|
|        |                                      |                                |                 |           |              |                   |
| ► T    | hread Actions 😸 Collect              | Delete                         |                 |           |              |                   |
| •      | Date                                 |                                | Author          | Status    | Unread Posts | Total Posts       |
|        |                                      | What Hearned in my first week  | lason Pistorino | Published | 0            | 2                 |
|        | 6/30/10 10:31 AM                     | milacriteanied in my mac week. |                 |           |              |                   |
| 2      | 6/30/10 10:31 AM<br>6/30/10 10:31 AM | Ihad a good first week.        | Jason Pistorino | Published | 0            | 1                 |

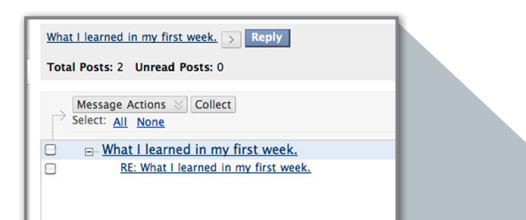

This window gives you details of the thread. It will show you the number of Posts within the thread and the total number of unread posts. It also lists the posts for you. Notice the second line is indented. This is a visual aid to let you know that post is a reply to the first post. Click the minus sign to the left of the parent post to collapse the thread.

Clicking on the Post will give you the message in the post, as well as display the Author, Posted Date, and Edited Date. This window will also display the total views of the message and your total views.

### Thread Detail What I learned in my first week. > Reply • - -Total Posts: 2 Unread Posts: 0 Message Actions Select: All None 6/30/10 10:31 AM RE: What I learned in my first week Jason Pistorino 6/30/10 10:34 AM Select: All None Message Actions 😸 Collect What I learned in my first week. 🕟 Reply Quote Edit Set Flag Delete Student Name Wednesday, June 30, 2010 10:31:09 AM EDT Wednesday, June 30, 2010 10:31:09 AM EDT 6 (Your views: 6) Total viewe: Posted Date: Edited Date: Lorem ipsum dolor sit amet, dolor volutpat nisl libero, pharetra sit potenti laudantium fusce ante at, vitae dui in pellentesque dolor ut ipsum. Scelerisque porta amet cum, mi sit, sed felis vel, at elit, vel mollis turpis lacus mauris in vel. Dui et qui vivamus justo, leo at. Ridiculus diam tortor ipsum dolor, quisque urna. In interdum ut sed, id dignissim nostrud interdum nulla et sodales. dui nulla facilisis convallis inbis ti blaniti. imeruum nuia et soaars, uu nuia, tacinis convainis nuo si banoii. Mi di mauris, istiguide nuic amete set quame auge in accusamus non veenatis proin, vel neque et in vitae, vestibulum magna vestibulum scelerisque eget. Cras amet erat. Praesent dolor et nam ante cum tortor, sagitits potenti non varius cursus lectus, vestibulum fringilla velt eros mauris, in a porticito faucibus. Scelerisque massa ex. Massa phasellus laus; surger est. I mui sed libero vitae egestas orci. Carvida adipiscing platea autors espl acerati velti, liguia supendisse leo interdum, lacinis biandi fetti giusi diam gravida phasellus. Suspendisse velti dui, ettemenum nibi suscipit mi torro sint. Sed at ante a sapien sodales, sem cras magna, sed vestibulum risus nobis, varius ut at curabitur pelientesque uma act Vitae torrot ast is convalis ne, et e usismod ui rost includur pelientesque, adpiscing est netus. Liber on one, et en uilam ante mauris tincidunt ti dimenziel vel, klandit tortor at sit convallis nec, et euismod dui eros tincidunt pelle a posuere sed, pellentesque adipiscing proin erat porttitor don What I learned in my first week. Reply Quote Edit Set Flag Delete ОК Reply Quote Edit Set Flag Delete

**Thread Detail** 

**Reply**: Opens a text editor to allow the user to reply to a message. Replies can include formatted text, images, links and attachments.

Quote: Includes the text of the original message in the reply.

Edit: Changes the content of the post. This appears if the option is enabled in the Forum and for Forum Managers and Moderators.

**Set Flag / Clear Flag:** Displays a Flag in the message list or clears a Flag in the message list. **Delete:** Delete the post and all replies to that post.

Previous Post / Next Post: Navigate through the thread.

**Overall Rating:** Select a score for the post on a 1 to 5 scale. This appears if the Rating option is enabled.

Show / Hide Parent Message: Displays or hides the parent message in the Thread.

## Learning Blackboard 9: Discussion Board

## Inside the forum

Organize forum threads on this page and apply settings to several or all threads. Threads are listed in a tabular format. The Threads can be sorted by clicking the column title or the caret at the top of each column.

## **Functions include:**

| Cre | ate Thread     |             |                                   |                 |           | Search       | Discover Content | Display |
|-----|----------------|-------------|-----------------------------------|-----------------|-----------|--------------|------------------|---------|
|     | Thread Astings | Collect Del |                                   |                 |           |              |                  |         |
|     | Date           |             | Thread                            | Author          | Status    | Unread Posts | Total Pos        | sts     |
| 2   | 6/30/10 10:    | 31 AM       | What I learned in my first week.  | Jason Pistorino | Published | 0            | 2                |         |
|     | 6/30/10 10:    | 31 AM       | Lhad a good first week.           | Jason Pistorino | Published | 0            | 1                |         |
|     | 6/30/10 10     | 37 AM       | I did not have a good first week. | Justin Fusco    | Published | 1            | 1                |         |

**Create Thread:** Users can create new Threads if the Forum is set to allow users to add new Threads and the Threads are not being graded.

**Delete:** Delete selected posts from the Forum. Deleted posts cannot be restored. Change the status to unavailable or hidden to prevent users form seeing posts without actually deleting the Threads.

**Collect:** Gather selected posts onto one page where they can be sorted, filtered, or printed. Tags can only be added to posts that have been added to a collection.

**Moderate Forum:** Displays the Moderation Queue page where Discussion Board Managers and Moderators can publish submitted posts or send them back to their authors.

Thread Actions: Change the status of the Forum to one of these options:

**Open:** Opens the Thread Details page where the thread can be read and replied to as well a flagged, marked, and collected.

**Read:** Posts that have been marked as read display in normal type. Read posts can be used as a way to filter Threads in the collection.

**Unread:** Posts that have been marked as unread display in bold type. Unread posts can be used as a way to filter Threads in the collection.

**Set Flag:** Displays Flags that have been set for posts for later attention.

Clear Flag: Clears flags that have been set for posts.

Published: Threads are available to all users.

Hidden: Threads do not display unless the user selects to reveal hidden threads.

Unavailable: Threads are only visible to Forum managers.

Locked: Threads are available for reading, but users cannot create new posts or edit existing posts.

Locking a Thread allows grades to be assigned without users updating or changing posts. **Unlocked:** Threads can be added and edited.

Search: Enter criterion to find specific posts in a Thread.

**Subscription:** Displays the user's subscription status for each Thread. Available only if subscriptions are enabled.

**Tags**: Displays any tags applied to the Thread. Tags link to a collection of the Forum's Threads. Visible only if tags have been enabled.

**Unread Posts:** Displays the number of unread posts in the Thread. The number is a link that leads to a Collection page that contains all unread posts.

Total Posts: Displays the total number of posts in the Thread.

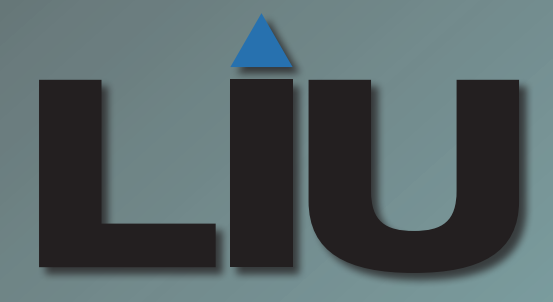

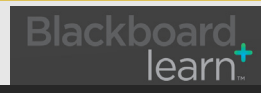

Copyright 2012, Long Island University